#### Web Application Development

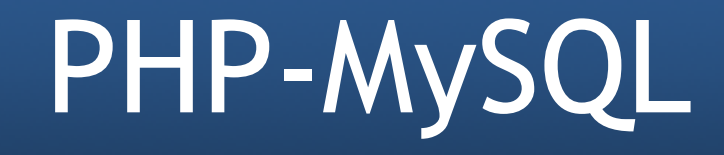

#### Web Client - Server

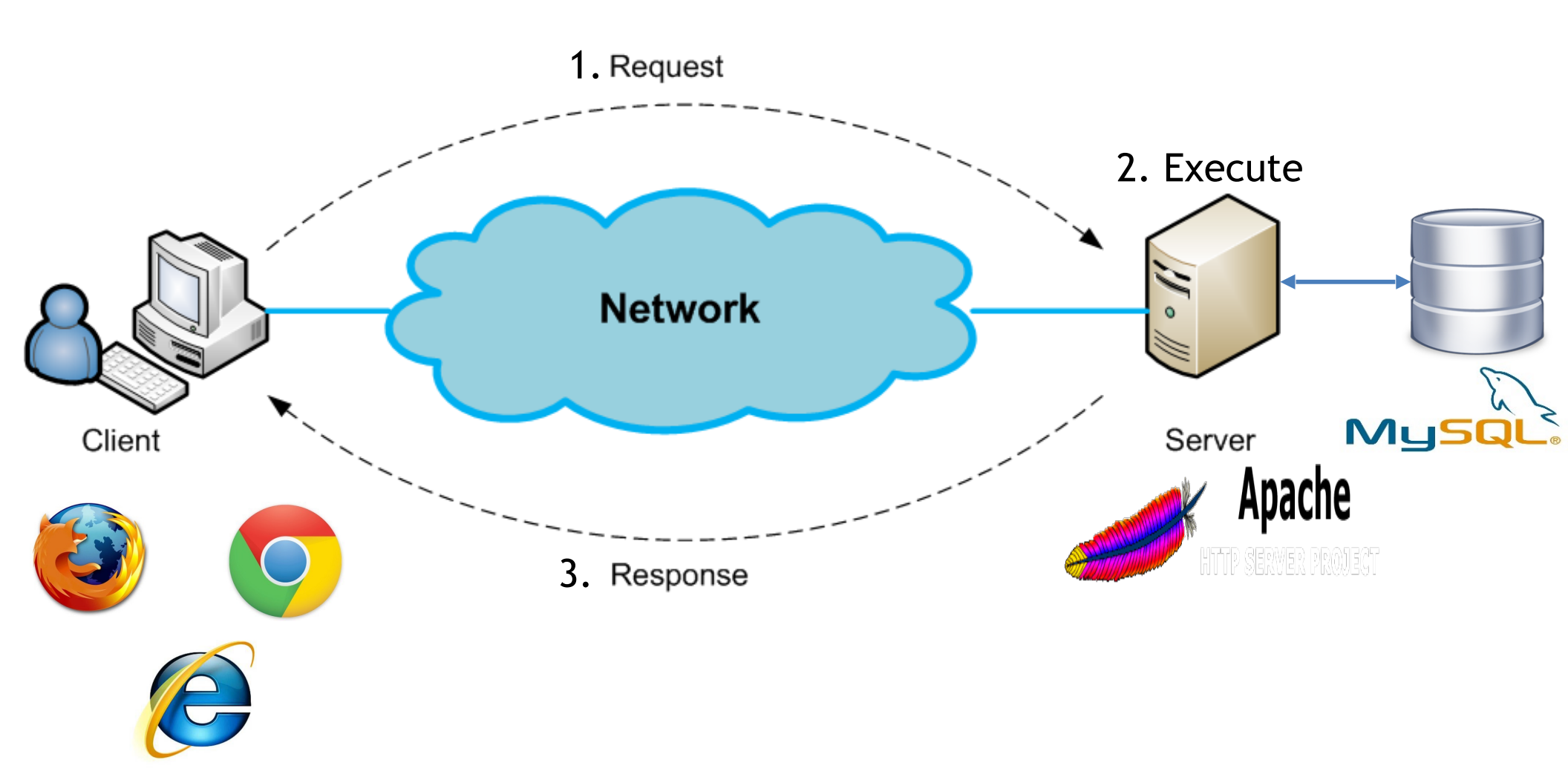

## Why care about Database System?

- A database system is used to store and manage web contents
- Popular database systems: MySQL, Microsoft SQL, PostgreSQL, Oracle, DB2, etc.
- **MySQL** is currently the most popular DB system for websites. MySQL is used by Facebook, Twitter and Wikipedia, etc.

# Connecting PHP and MySQL

- There are two main methods to connect PHP and MySQL:
  - MySQLi extension: object-oriented or proceduralPDO (PHP Data objects)
- Both MySQLi and PDO are automatically installed in one of the four PHP development environments (XAMPP, WAMP, MAMP, LAMP)
- MySQLi and PDO can also be manually installed:
  - <a href="http://php.net/manual/en/mysqli.installation.php">http://php.net/manual/en/mysqli.installation.php</a>
  - <u>http://php.net/manual/en/pdo.installation.php</u>

# Accessing MySQL using PHP

- The 7-step process:
  - 1. Connect to MySQL
  - 2. Select the database to use
  - 3. Build a query string
  - 4. Perform the query
  - 5. Retrieve the results and process
  - 6. Repeat Steps 3 to 5 until all desired data have been retrieved
  - 7. Disconnect from MySQL

### Step 1: Connect to MySQL

```
$servername = "127.0.0.1";
$username = "root";
$password = "abc123";
```

```
// Create connection
$conn = mysqli_connect($servername, $username, $password);
```

```
// Check connection
if (!$conn) {
    die("Connection failed: " . mysqli_connect_error());
} else {
    echo "MySQL connected successfully";
}
```

## Step 1: Connect to MySQL

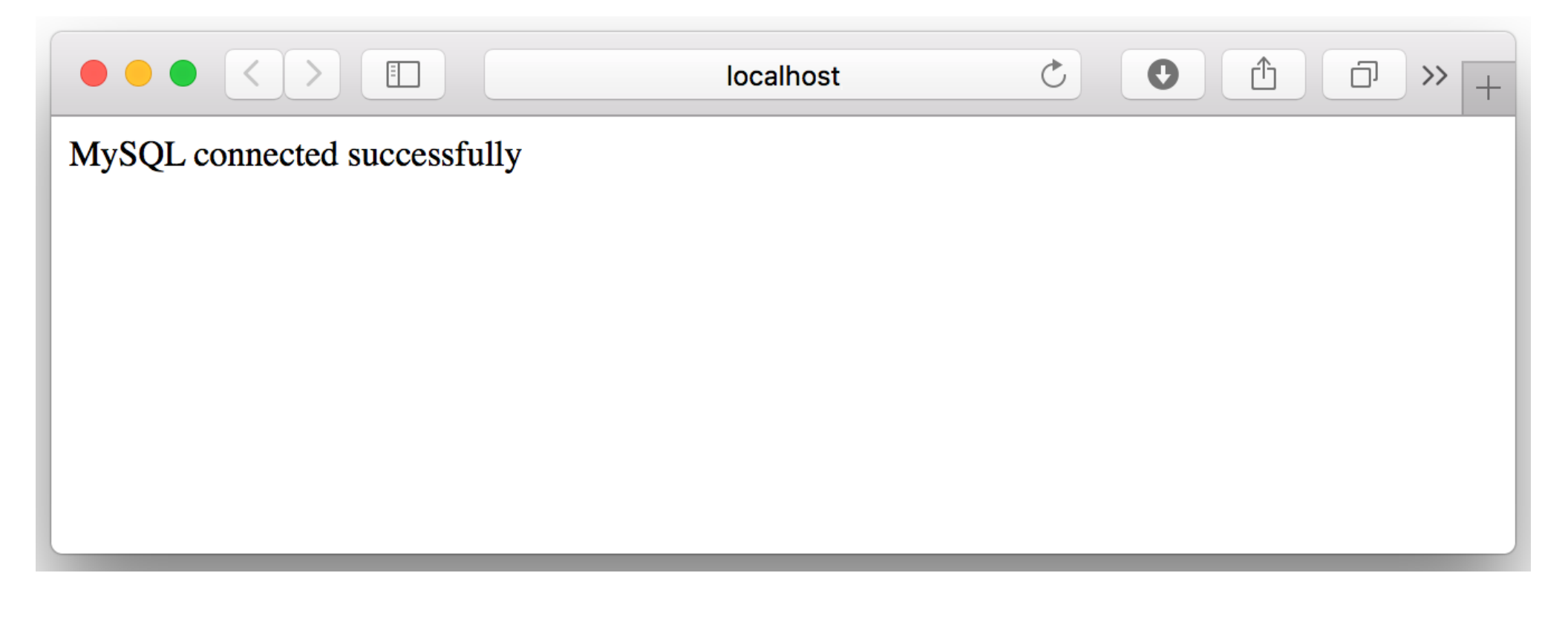

#### Step 2: Select database to use

```
$servername = "127.0.0.1";
$username = "root";
$password = "abc123";
$dbname = "usth";
```

```
// Create connection
```

\$conn = mysqli\_connect(\$servername, \$username, \$password, \$dbname);

```
// Check connection
if (!$conn) {
    die("Connection failed: " . mysqli_connect_error());
} else {
    echo "MySQL connected successfully with database selection";
}
```

#### Step 2: Select database to use

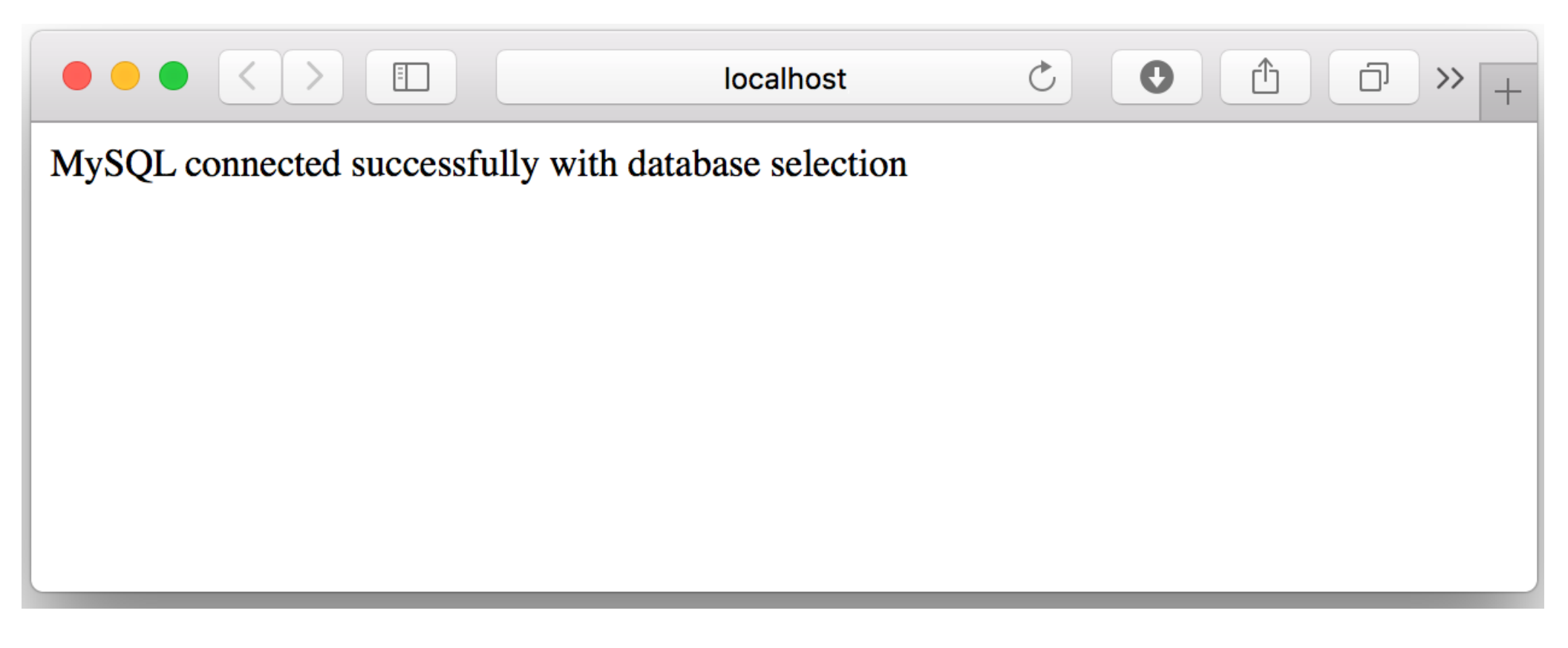

## Steps 3, 4: Build and execute query

- Four basic SQL Statements are:
  - Insert
  - Update
  - Delete
  - Select

# "Insert" SQL Query

| ++ | firstname | lastname | <br>  email<br>                 | +     |
|----|-----------|----------|---------------------------------|-------|
| 1  | Phuong    | NT       | <pre>  phuongnt@gmail.com</pre> | ICT   |
| 2  | Quang     | DN       | quangdn@gmail.com               | ICT   |
| 3  | Son       | TG       | sontg@gmail.com                 | ICT   |
| 4  | Tung      | TH       | tungth@gmail.com                | Nano  |
| 5  | Tuan      | GA       | tuanga@gmail.com                | Space |
| 6  | Ton       | LA       | tonlh@gmail.com                 | Space |

• Task: Insert the new staff "Nguyen Kieu Oanh, oanhnk, BIO" into "staff" table of "usth" database

# "Insert" SQL Query

• Build "Insert" query:

\$sql = "INSERT INTO staff (firstname, lastname, email,dept)
VALUES ('Oanh', 'NK', 'oanhnk@gmail.com','BIO')";

• Execute "Insert" query:

```
if (mysqli_query($conn, $sql)) {
    echo "Execute insert query successfully";
} else {
    echo "Error: " . $sql . "<br>" . mysqli_error($conn);
}
```

# "Insert" SQL Query

 Result of "insert" query: Insert successfully "Oanh NK" into database

| id<br>+                                     | firstname                                             | lastname                                           | email<br>+                                                                                                    | dept  <br> +                                        |
|---------------------------------------------|-------------------------------------------------------|----------------------------------------------------|----------------------------------------------------------------------------------------------------|-----------------------------------------------------|
| 1<br>  2<br>  3<br>  4<br>  5<br>  6<br>  7 | Phuong<br>Quang<br>Son<br>Tung<br>Tuan<br>Ton<br>Oanh | NT<br>  DN<br>  TG<br>  TH<br>  GA<br>  LA<br>  NK | <pre>phuongnt@gmail.com quangdn@gmail.com sontg@gmail.com tungth@gmail.com tuanga@gmail.com tonlh@gmail.com oanhnk@gmail.com</pre> | ICT  <br>ICT  <br>ICT  <br>Nano  <br>Space  <br>BIO |

# "Update" SQL Query

| ++                                                      | firstname                                             |                                        | +                                                                                                    | +                                                   |
|---------------------------------------------------------|-------------------------------------------------------|----------------------------------------|----------------------------------------------------------------------------------------------------|-----------------------------------------------------|
| id                                                      |                                                       | lastname                               | email                                                                                                    | dept                                                |
| ++                                                      |                                                       |                                        | +                                                                                                    | +                                                   |
| 1  <br>  2  <br>  3  <br>  4  <br>  5  <br>  6  <br>  7 | Phuong<br>Quang<br>Son<br>Tung<br>Tuan<br>Ton<br>Oanh | NT<br>DN<br>TG<br>TH<br>GA<br>LA<br>NK | phuongnt@gmail.com<br>  quangdn@gmail.com<br>  sontg@gmail.com<br>  tungth@gmail.com<br>  tuanga@gmail.com<br>  tonlh@gmail.com<br>  oanhnk@gmail.com | ICT  <br>ICT  <br>ICT  <br>Nano  <br>Space  <br>BIO |

• Task: Update the "dept" of staff "Phuong NT" to "Nano"

## "Update" SQL Query

• Build "Update" query:

\$sql = "UPDATE staff SET dept='Nano' WHERE firstname='Phuong'";

• Execute "Update" query:

```
if (mysqli_query($conn, $sql)) {
    echo "Execute update query successfully";
} else {
    echo "Error: " . $sql . "<br>" . mysqli_error($conn);
}
```

# "Update" SQL Query

 Result of "update" query: Update successfully "dept" of "Phuong NT" to "Nano"

| +<br>  id  <br>+                                   | firstname                                             | lastname                                                 | <br>  email<br>+ | +<br>  dept  <br>+                                             |
|----------------------------------------------------|-------------------------------------------------------|----------------------------------------------------------|------------------|----------------------------------------------------------------|
| +<br>  1<br>  2<br>  3<br>  4<br>  5<br>  6<br>  7 | Phuong<br>Quang<br>Son<br>Tung<br>Tuan<br>Ton<br>Oanh | <br>  NT<br>  DN<br>  TG<br>  TH<br>  GA<br>  LA<br>  NK | <pre>+</pre>     | Nano  <br>  ICT  <br>  ICT  <br>  Nano  <br>  Space  <br>  BIO |

# "Delete" SQL Query

| +   | <br>  firstname<br> | <br>  lastname<br> | +<br>  email<br>+  | +<br>  dept  <br>+ |
|-----|---------------------|--------------------|--------------------|--------------------|
| 1 1 | Phuong              | NT                 | phuongnt@gmail.com | Nano               |
| 2   | Quang               | DN                 | quangdn@gmail.com  | ICT                |
| 3   | Son                 | TG                 | sontg@gmail.com    | ICT                |
| 4   | Tung                | TH                 | tungth@gmail.com   | Nano               |
| 5   | Tuan                | GA                 | tuanga@gmail.com   | Space              |
| 6   | Ton                 | LA                 | tonlh@gmail.com    | Space              |
| 7   | 0anh                | NK                 | oanhnk@gmail.com   | BIO                |

 Task: Delete the staff "Ton LA" from "staff" table of "usth" database

## "Delete" SQL Query

• Build "Delete" query:

\$sql = "DELETE FROM staff WHERE firstname='Ton'";

• Execute "Delete" query:

```
if (mysqli_query($conn, $sql)) {
    echo "Execute delete query successfully";
} else {
    echo "Error: " . $sql . "<br>" . mysqli_error($conn);
}
```

# "Delete" SQL Query

 Result of "delete" query: Delete successfully "Ton LA" from database

| +- | id  <br>+ | firstname         | lastname | email                                     | dept  <br>+   |
|----|-----------|-------------------|----------|-------------------------------------------|---------------|
|    | 1  <br>2  | Phuong  <br>Quang | NT<br>DN | phuongnt@gmail.com  <br>quangdn@gmail.com | Nano  <br>ICT |
|    | 3         | Son               | TG       | sontg@gmail.com                           | ICT           |
| I  | 4         | Tung              | TH       | tungth@gmail.com                          | Nano          |
| T  | 5         | Tuan              | GA       | tuanga@gmail.com                          | Space         |
|    | 7         | 0anh              | NK       | oanhnk@gmail.com                          | BIO           |

# "Select" SQL Query

| +- | id                            | firstname                                      | lastname                         | email                                                                                                    |                                                                |
|----|-------------------------------|------------------------------------------------|----------------------------------|----------------------------------------------------------------------------------------------------|----------------------------------------------------------------|
|    | 1  <br>2  <br>3  <br>5  <br>7 | Phuong<br>Quang<br>Son<br>Tung<br>Tuan<br>Oanh | NT<br>DN<br>TG<br>TH<br>GA<br>NK | <pre>phuongnt@gmail.com quangdn@gmail.com sontg@gmail.com tungth@gmail.com tuanga@gmail.com oanhnk@gmail.com</pre> | Nano  <br>  ICT  <br>  ICT  <br>  Nano  <br>  Space  <br>  BIO |

• Task: Select all staffs from "staff" table of "usth" database

# "Select" SQL Query

• Build "Select" query:

#### \$sql = "SELECT \* FROM staff";

• Execute "Select" query:

#### \$result = mysqli\_query(\$conn, \$sql);

#### Steps 5, 6: Retrieve and process results

- Task: retrieve and display results of "select" query in a table
- if (mysqli\_num\_rows(\$result) > 0) {

echo "IDFull NameEmailDepartment";

```
// output data of each row
while($row = mysqli_fetch_assoc($result)) {
    echo """.$row["id"]."".$row["firstname"]." ".$row["lastname"]."
    "".$row["email"]."".$row["dept"]."".$row["lastname"]."
    }
} else {
    echo "0 results";
}
```

#### Steps 5, 6: Retrieve and process results

• Result of "select" query: list of USTH staff

|    |           |                    | localhost  | Ċ | 0 | ) 🗇 >>  + |
|----|-----------|--------------------|------------|---|---|-----------|
| ID | Full Name | Email              | Department |   |   |           |
| 1  | Phuong NT | phuongnt@gmail.com | Nano       |   |   |           |
| 2  | Quang DN  | quangdn@gmail.com  | ICT        |   |   |           |
| 3  | Son TG    | sontg@gmail.com    | ICT        |   |   |           |
| 4  | Tung TH   | tungth@gmail.com   | Nano       |   |   |           |
| 5  | Tuan GA   | tuanga@gmail.com   | Space      |   |   |           |
| 7  | Oanh NK   | oanhnk@gmail.com   | BIO        |   |   |           |
|    |           |                    |            |   |   |           |
|    |           |                    |            |   |   |           |
|    |           |                    |            |   |   |           |

## Step 7: Disconnect from MySQL

#### mysqli\_close(\$conn);

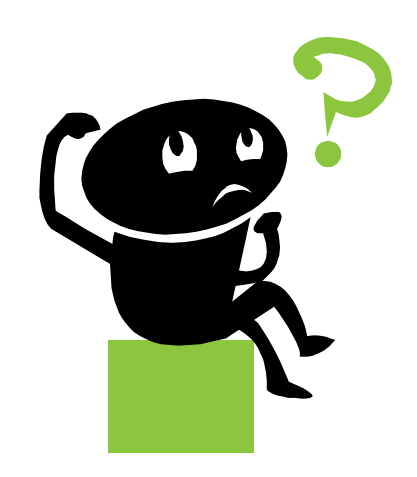